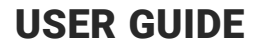

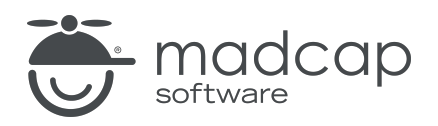

### **MADCAP FLARE ONLINE**

# Checklists Guide

Copyright © 2025 MadCap Software. All rights reserved.

Information in this document is subject to change without notice. The software described in this document is furnished under a license agreement or nondisclosure agreement. The software may be used or copied only in accordance with the terms of those agreements. No part of this publication may be reproduced, stored in a retrieval system, or transmitted in any form or any means electronic or mechanical, including photocopying and recording for any purpose other than the purchaser's personal use without the written permission of MadCap Software.

MadCap Software 1660 17th Street, Suite 201 Denver, Colorado 80202 858-320-0387 www.madcapsoftware.com

#### THIS PDF WAS CREATED USING MADCAP FLARE.

### **CONTENTS**

### **CHAPTER 1**

| Introduction | 5 |
|--------------|---|
|              | - |

#### **CHAPTER 2**

| Main Activities for Checklists       | 8 |
|--------------------------------------|---|
| Creating Checklists                  | 9 |
| Editing Checklists                   |   |
| Deleting Checklists                  |   |
| Setting Notifications for Checklists |   |

### **CHAPTER 3**

| Checklist Templates          |    |
|------------------------------|----|
| Creating Checklist Templates |    |
| Editing Checklist Templates  |    |
| Deleting Checklist Templates | 43 |

#### **CHAPTER 4**

| Branching in Checklists                           |    |
|---------------------------------------------------|----|
| How to Create a Checklist for a Specific Branch . | 46 |
| What's Noteworthy?                                |    |

### APPENDIX

| PDFs | 56 | 5 |
|------|----|---|
|------|----|---|

### **CHAPTER 1**

# Introduction

You can create checklists to keep track of work related to your projects.

Checklists might have to do with specific files (e.g., topics) in your project. These are called "Project Files" checklists. You can create custom columns for whatever types of activity you want to track for each file, and you can use a note column for specific information about each row. Also, you can associate a Project Files checklist with a specific branch. which is helpful when tracking the progress of content that is in a state of development.

Alternatively, you might create checklists for random things you need to accomplish, such as a product release "To Do" list. These are called "Generic" checklists, and they let you manually name each column and row.

You can set the appropriate status on each item as you work. At the top of the interface you can select to show charts and percentages as you progress through the checklist.

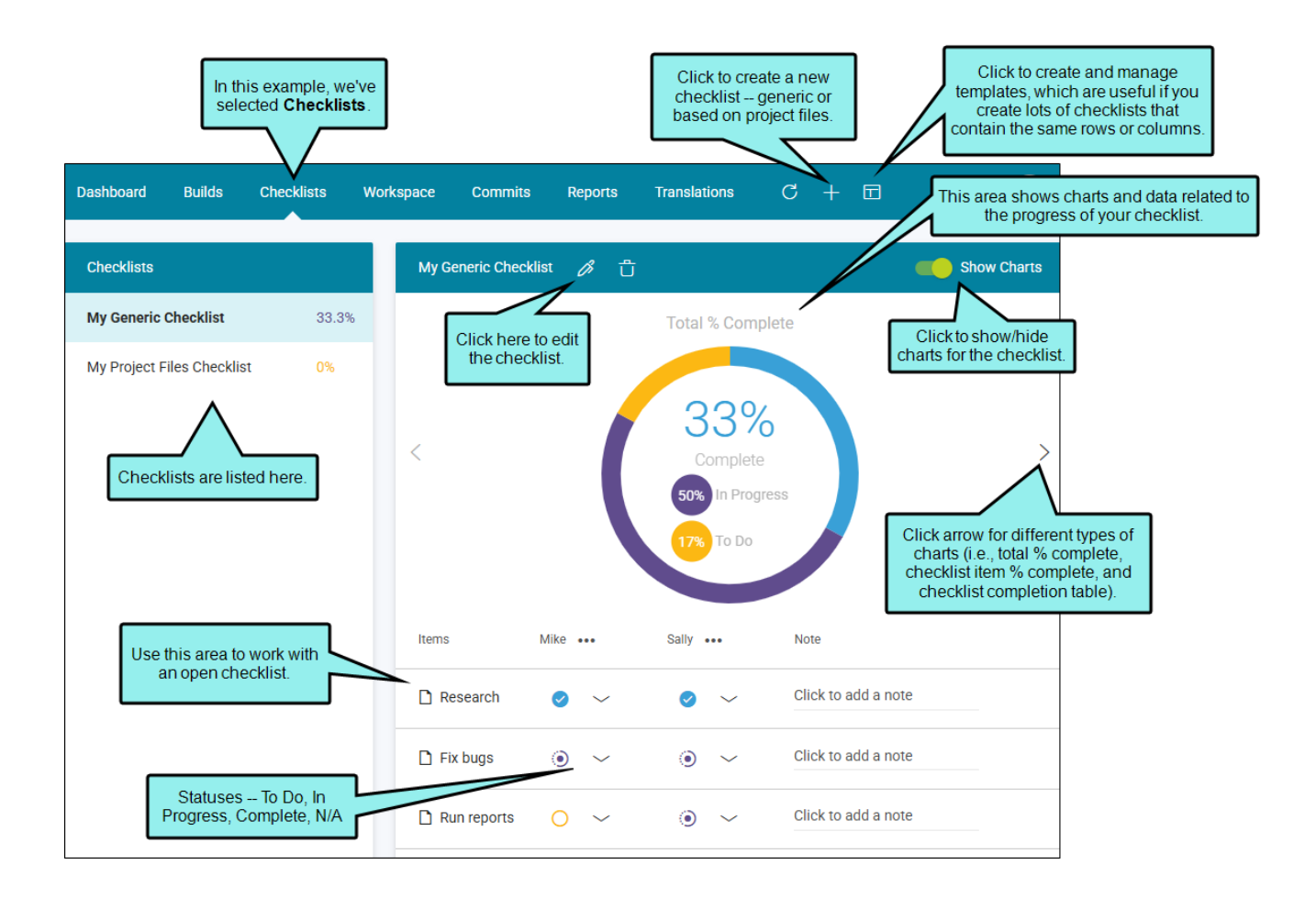

#### Main Activities

- "Creating Checklists" on page 9
- "Editing Checklists" on page 33
- "Deleting Checklists" on page 34
- "Setting Notifications for Checklists" on page 35

#### **Checklist Templates**

- "Creating Checklist Templates" on page 37
- "Editing Checklist Templates" on page 42
- "Deleting Checklist Templates" on page 43

#### Branching

"Branching in Checklists" on page 44

### **CHAPTER 2**

# Main Activities for Checklists

Some activities are particularly common and important when it comes to this feature.

#### This chapter discusses the following:

| Creating Checklists                  |    |
|--------------------------------------|----|
| Editing Checklists                   |    |
| Deleting Checklists                  | 34 |
| Setting Notifications for Checklists | 35 |

### **I** Creating Checklists

You can create checklists to keep track of work related to your projects.

### How to Create a Checklist

- 1. Select **Projects** on the left side of the interface, then click a project name to open it.
- 2. At the top of the interface, click Checklists.
- 3. In the toolbar click  $\pm$ . The Create Checklist dialog opens.
- 4. (Optional) If you have previously created a checklist template, you can click the **Templates** field and choose it (see "Creating Checklist Templates" on page 37). Information from the template (e.g., type, description, columns) will populate corresponding fields. After the fields are populated, you can edit them if necessary.

| Settings                            | Columns          | Rows                      |                 |              |      |
|-------------------------------------|------------------|---------------------------|-----------------|--------------|------|
| <sub>Name*</sub><br>Feature 1 Check | dist             |                           |                 |              |      |
| Checklist Type<br>Project Files     |                  |                           |                 |              | Ŧ    |
| Templates<br>Feature Topics         |                  |                           |                 |              | •    |
| Branch                              |                  |                           |                 |              |      |
| Description<br>Use this checkli     | st for every new | w feature in a release to | make sure all i | necessary ch | ores |
| are completed i                     |                  | topics.                   |                 |              |      |
|                                     |                  |                           | 🎸 C             | ancel        | Save |

#### 5. Complete the Name field.

| Settings                                       | Columns                              | Rows                                 |                 |               |        |
|------------------------------------------------|--------------------------------------|--------------------------------------|-----------------|---------------|--------|
| <sub>Name*</sub><br>Feature 1 Che              | cklist                               |                                      |                 |               |        |
| Checklist Type<br>Project Files                |                                      |                                      |                 |               | •      |
| Templates<br>Feature Topic                     | S                                    |                                      |                 |               | •      |
| Branch                                         | r                                    |                                      |                 |               |        |
| Description<br>Use this checl<br>are completed | dist for every ne<br>for the relevan | ew feature in a releas<br>It topics. | se to make sure | all necessary | chores |
|                                                |                                      |                                      | Ś               | Cancel        | Save   |

- 6. From the **Checklist Type** field, you can select a generic or project files checklist type.
  - Generic List This lets you add a checklist where each row is manually created. The checklist can pertain to anything you want.

| Settings                         | Columns | Rows |   |        |      |
|----------------------------------|---------|------|---|--------|------|
| <sub>Name*</sub><br>My Checklist |         |      |   |        |      |
| Checklist Type<br>Generic List   |         |      |   |        | •    |
| Templates<br>Feature Topics      |         |      |   |        | •    |
| Description                      |         |      |   |        |      |
|                                  |         |      |   |        | 11   |
|                                  |         |      |   |        |      |
|                                  |         |      | Ì | Cancel | Save |

Project Files This lets you add a checklist where the rows are based on files from your project. Most commonly, these kinds of checklists will be used to track the progress of topics as you edit them, but if you like, you can create checklists that include any other kinds of files from the project (e.g., template pages, images, TOCs, targets, skins).

| Settings                         | Columns | Rows |   |        |      |
|----------------------------------|---------|------|---|--------|------|
| <sub>Name*</sub><br>Feature 1 Ch | ecklist |      |   |        |      |
| Checklist Type<br>Project Files  |         |      |   |        | •    |
| Templates                        |         |      |   |        | •    |
| Branch                           | ter     |      |   |        |      |
| Description                      |         |      |   |        |      |
|                                  |         |      |   |        |      |
|                                  |         |      | Ś | Cancel | Save |

7. (Optional) If you are creating a "Project Files" type of checklist and using branching (which is highly recommended), click the **Branch** field. Then, select the name of the branch to be associated with the checklist. See "Branching in Checklists" on page 44.

| Settings                          | Columns | Rows        |
|-----------------------------------|---------|-------------|
| <sub>Name</sub> *<br>Feature B Ch | ecklist |             |
| Checklist Type<br>Project Files   |         | •           |
| Templates                         |         | •           |
| Branch                            |         |             |
| Featu                             | ure-B   |             |
| Description                       |         |             |
|                                   |         |             |
|                                   |         | Save Cancel |

8. (Optional) You can complete the **Description** field if you want a more detailed explanation of the checklist for yourself and other writers on your team.

| Settings                            | Columns                               | Rows                                                                |
|-------------------------------------|---------------------------------------|---------------------------------------------------------------------|
| <sub>Name</sub> *<br>Feature 1 Chec | klist                                 |                                                                     |
| Checklist Type<br>Project Files     |                                       | •                                                                   |
| Templates<br>Feature Topics         |                                       | •                                                                   |
| Branch                              |                                       |                                                                     |
| Feature<br>Reactive                 | e-B                                   |                                                                     |
| Use this check<br>are completed     | list for every ne<br>for the relevant | ew feature in a release to make sure all necessary chores t topics. |
|                                     |                                       |                                                                     |
|                                     |                                       | Save Cancel                                                         |

9. Select the **Columns** tab. Create columns by typing a label in the text box and pressing **ENTER** or clicking  $\textcircled$ . Repeat this for each column you want to add. You can use the up and down arrows to change the order of the columns (the column at the top of the dialog will appear at the far left in the checklist, and the column at the bottom will appear at the far right).

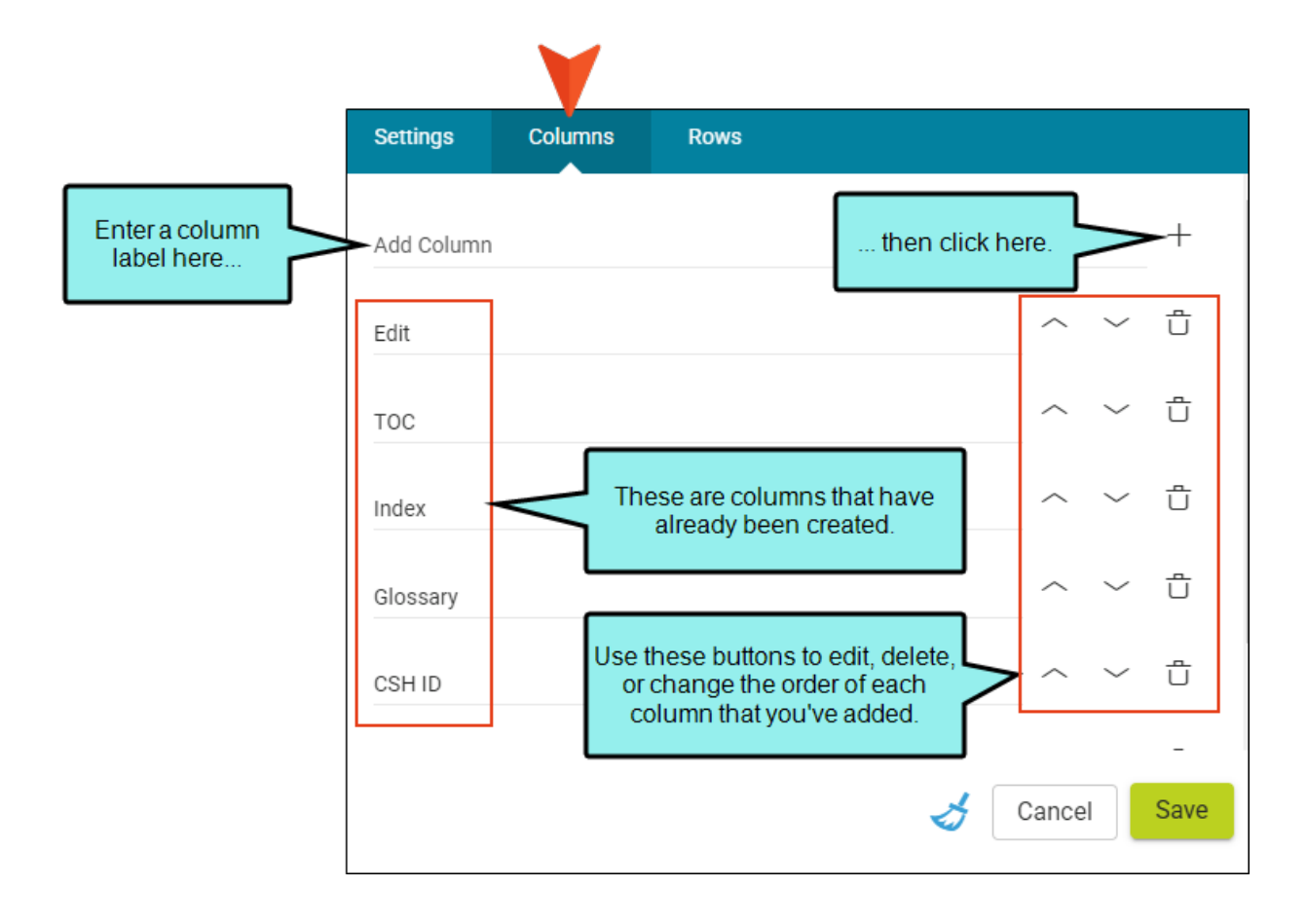

- 10. Select the **Rows** tab to create rows for the checklist. This is done differently, depending on the type of checklist you are creating.
  - Generic List In the text box, type the label for a row and click . Repeat this for each row you want to add. You can use the up and down arrows to change the order of the rows.

You can also complete the Add Note field for any row.

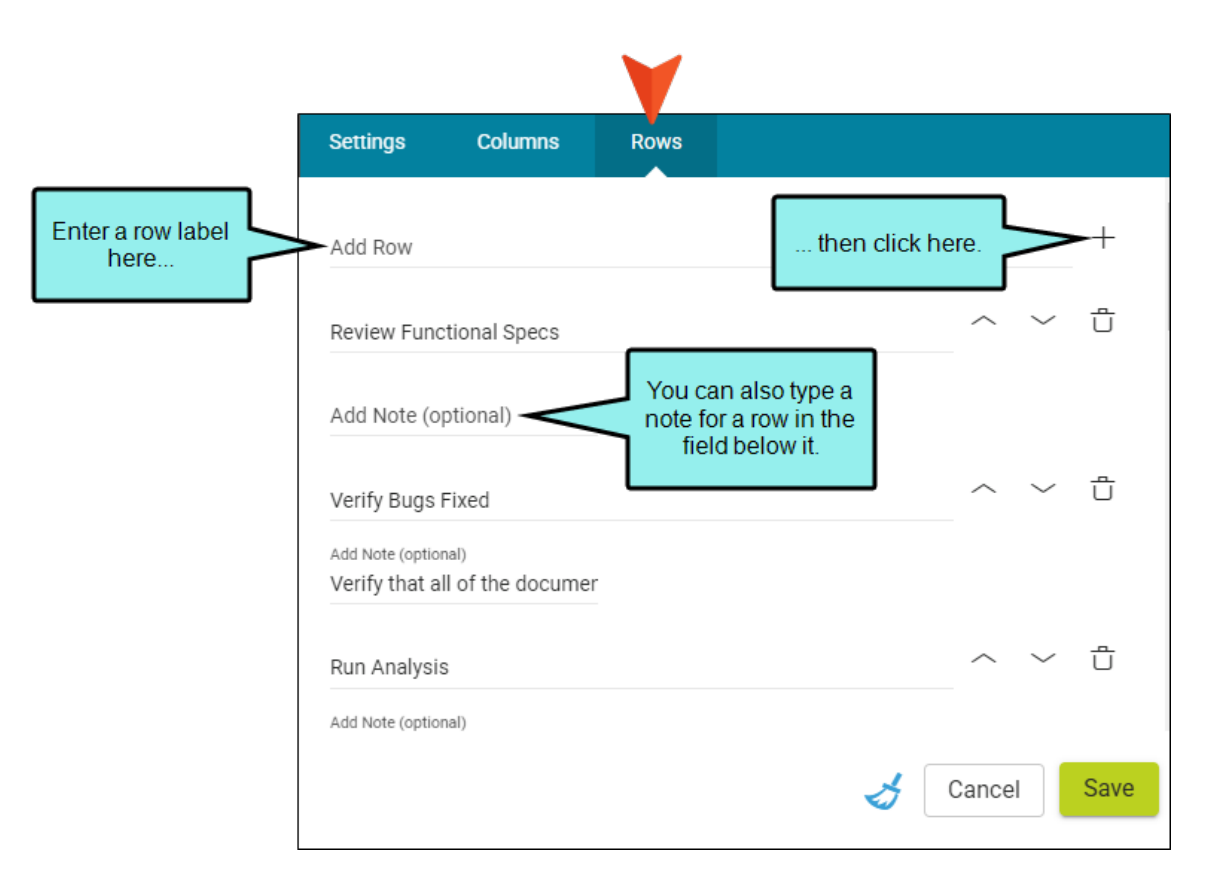

Project Files Your project folders and files are shown on the Rows tab, with check boxes next to each item. Any item with a check mark will be included in the checklist. It is likely that you will only want to include certain files in the checklist. Therefore, remove the check marks for any files you want to exclude. If you want to include a small number of items in a folder, the easiest thing to do is to begin by removing the check mark from the folder. Then navigate to the items you want to include and select them.

| ☆ | EXA<br>want | MPLE<br>t to crea | You have a pi<br>ate a checklis | roject whe<br>t | ere the Co   | ontent fo | lder conta | ins topics  | you |
|---|-------------|-------------------|---------------------------------|-----------------|--------------|-----------|------------|-------------|-----|
|   | Whe         | n you c           | reate the che                   | cklist, you     | ı will see t | the follo | wing on th | ie Rows tal | 0:  |
|   |             |                   |                                 |                 |              |           |            |             |     |
|   | S           | ettings           | Columns                         | Rows            |              |           |            |             |     |
|   |             | ✓ >               | Content                         |                 |              |           |            |             |     |
|   |             | ✓ >               | Project                         |                 |              |           |            |             |     |
|   |             | <u> </u>          | .gitignore                      |                 |              |           |            |             |     |
|   |             | Ø                 | Module13.flprj                  |                 |              |           |            |             |     |
|   |             |                   |                                 |                 |              |           |            |             |     |
|   |             |                   |                                 |                 |              |           |            |             |     |
|   |             |                   |                                 |                 |              |           |            |             |     |
|   |             |                   |                                 |                 |              | ٨         | Cancel     | Save        |     |
|   |             |                   |                                 |                 |              | s.        | Jancer     |             |     |
|   |             |                   |                                 |                 |              |           |            |             |     |

You don't want any of the files from the Project folder to be part of the checklist, and you don't want the .gitignore or main project file included either. So you can remove those check marks.

| Settings | Columns        | Rows   |      |
|----------|----------------|--------|------|
| ✓ >      | Content        |        |      |
|          | Project        |        |      |
|          | .gitignore     |        |      |
|          | Module13.flprj |        |      |
| L        |                |        |      |
|          |                |        |      |
|          |                |        |      |
|          |                |        | Sava |
|          |                | Cancel | Save |

The files to be included in the checklist are topics, which are found in the Content folder. However, most of the topics and other files from the Content folder will not be part of the checklist. So the easiest thing is to initially remove the check mark from that folder as well.

| Settings | Columns        | Rows |                       |        |      |
|----------|----------------|------|-----------------------|--------|------|
| □ > c    | ontent         |      |                       |        |      |
| □ > P    | roject         |      |                       |        |      |
| g. 🗅 🗌   | jitignore      |      |                       |        |      |
| 🗆 🏈 M    | Iodule13.flprj |      |                       |        |      |
|          |                |      |                       |        |      |
|          |                |      |                       |        |      |
|          |                |      |                       |        |      |
|          |                |      | ٨                     | Cancel | Save |
|          |                |      | <ul> <li>V</li> </ul> | ounder |      |

To choose specific topics in the Content folder, click the arrow to the left to expand it. You will see all of the subfolders and files within it.

| Content                 |   |        |    |
|-------------------------|---|--------|----|
| > A-Introduction-Topics |   |        | 1  |
| > B-Feature-Topics      |   |        | I  |
| > C-Procedure-Topics    |   |        | ł  |
| > D-Reference           |   |        |    |
| > E-Frontmatter-Topics  |   |        |    |
| > Resources             |   |        | +  |
|                         | 4 | Canaal | 10 |

Since you want all of the topics in "B-Feature-Topics" to be included, you can just click the check box next to that subfolder. If you expand that subfolder, you will see that all of the topics within it are automatically selected.

| settings | Columns         | Rows      |  |     |
|----------|-----------------|-----------|--|-----|
|          | Content         |           |  | ^   |
|          | > A-Introductio | on-Topics |  | - 1 |
| <b>~</b> | ✓ B-Feature-To  | pics      |  | - 1 |
|          | 🔽 🗋 Feature1    | .htm      |  |     |
|          | V D Feature2    | .htm      |  |     |
|          | Feature3        | .htm      |  |     |
|          | Features        | .htm      |  | -   |

You only want two of the topics in the "D-Reference" subfolder to be included, so expand that folder and select those topics.

| Settings Colu | mns Rows         |        |      |
|---------------|------------------|--------|------|
| 🔽 > B-Fe      | ature-Topics     |        | ^    |
| C-Pro         | ocedure-Topics   |        | - 1  |
| 📃 🗸 D-Re      | ference          |        | - 1  |
|               | Company.htm      |        | - 1  |
| 🔽 🗋 F         | AQs.htm          |        |      |
|               | īps.htm          |        |      |
| E-Fro         | ontmatter-Topics |        | •    |
|               |                  | Cancel | Save |
|               |                  |        |      |

And finally, you want the Home topic at the root level of the Content folder to be included, so select it. The dialog should now look as follows when all subfolders are collapsed. Notice that the "D-Reference" subfolder has a small dash instead of a check mark; that's because only some of the topics within it are selected.

| columns Rows          |      |
|-----------------------|------|
| A-Introduction-Topics | •    |
| 3-Feature-Topics      | - 1  |
| C-Procedure-Topics    |      |
| D-Reference           |      |
| E-Frontmatter-Topics  | 1    |
| Resources             |      |
| -lome.htm             | •    |
|                       |      |
| Sancel                | Save |
| Sancel                | Sav  |

11. Click **Save**. The checklist is created and its name appears on the left side of the interface. The checklist graph and items appear to the right.

- Total % Complete 0% < > Complete 0% In Progress 100% To Do Тор Folder / Spell Check ••• Add to TOC ••• Review ... Note F ••• File Name Click to add a note Content
- 12. If you have created a checklist based on project files, you will see the first folder level (e.g., Content).

► NOTE Since the Show Charts option is selected by default, the first folder level will display below the checklist graph. With Show Charts activated, you can click the arrow on the side of the current chart to see a different chart (e.g., Total % Complete, Checklist Item % Complete, and Checklist Completion Table). You can hide the visual display by clicking the Show Charts option.

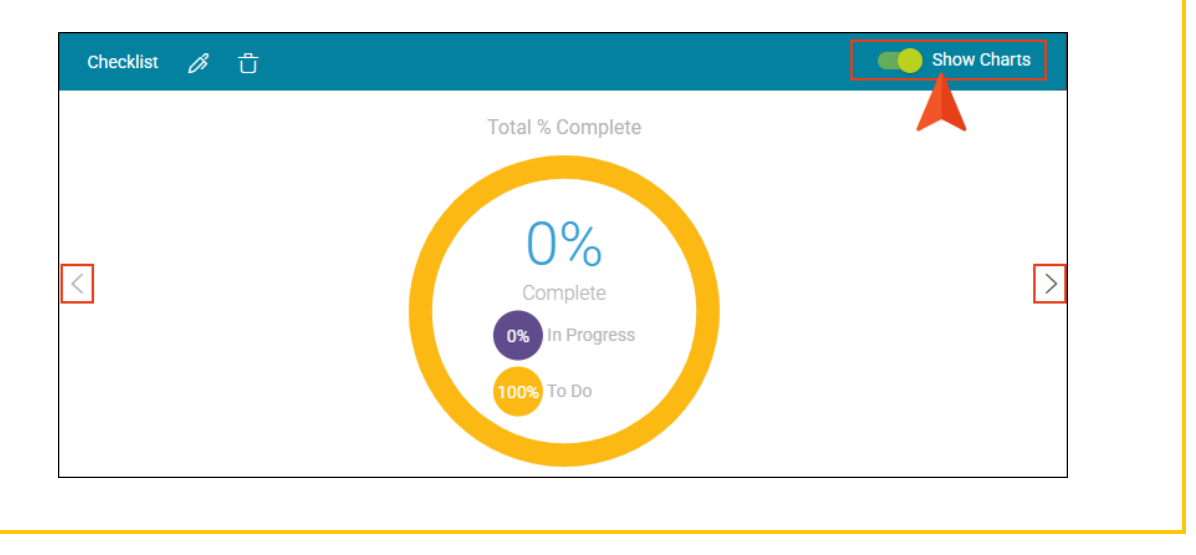

To navigate to a particular subfolder or set of files, click that folder. You will then see the content within that folder, as well as a breadcrumbs trail.

| Checklist 🔗           | Û        |                |                                   |            | Show Charts         |
|-----------------------|----------|----------------|-----------------------------------|------------|---------------------|
| <                     |          |                | Total % Complet<br>0%<br>Complete | te         | >                   |
| Breadcrumbs           |          |                | 100% To Do                        |            |                     |
| Folder / File<br>Name | Edit ••• | Add to TOC ••• | Spell Check •••                   | Review ••• | Note                |
| B-Feature-T           |          |                |                                   |            | Click to add a note |
| D-Reference           |          |                |                                   |            | Click to add a note |
| 🗋 Home.htm            | 0 ~      | 0 ~            | 0 ~                               | 0 ~        | Click to add a note |

When you open a folder that contains files, you will see a circle for each column. These circles are where you set the status of each item.

| Top / Content / B-F | Feature-Topics |                |                 |            |                     |
|---------------------|----------------|----------------|-----------------|------------|---------------------|
| Folder / File Name  | Edit •••       | Add to TOC ••• | Spell Check ••• | Review ••• | Note                |
| Feature1.htm        | 0 ~            | 0 ~            | 0 ~             | 0 ~        | Click to add a note |
| Feature2.htm        | 0 ~            | 0 ~            | 0 ~             | 0 ~        | Click to add a note |
| Feature3.htm        | 0 ~            | 0 ~            | 0 ~             | 0 ~        | Click to add a note |
| <b>Features.htm</b> | 0 ~            | 0 ~            | 0 ~             | 0 ~        | Click to add a note |

**NOTE** You will not see the status circles for rows represented by folders. You can set the status for files only.

| Folder / File Name | Edit ••• | Add to TOC ••• | Spell Check ••• | Review ••• | Note                |
|--------------------|----------|----------------|-----------------|------------|---------------------|
| B-Feature-Topics   |          |                |                 |            | Click to add a note |
| D-Reference        |          |                |                 |            | Click to add a note |
| 🗅 Home.htm         | 0 ~      | 0 ~            | 0 ~             | 0 ~        | Click to add a note |

If you want to navigate back to a particular folder or subfolder, click it in the breadcrumbs.

| To go back to the n<br>Content folder, click | nain<br>here.    |                |                 |            |                     |
|----------------------------------------------|------------------|----------------|-----------------|------------|---------------------|
| Top / Content / I                            | B-Feature-Topics |                |                 |            |                     |
| Folder / File Name                           | Edit •••         | Add to TOC ••• | Spell Check ••• | Review ••• | Note                |
| D Feature1.htm                               | 0 ~              | 0 ~            | 0 ~             | 0 ~        | Click to add a note |
| 🗅 Feature2.htm                               | 0 ~              | 0 ~            | 0 ~             | 0 ~        | Click to add a note |
| 🗋 Feature3.htm                               | 0 ~              | 0 ~            | 0 ~             | 0 ~        | Click to add a note |
| 🗅 Features.htm                               | 0 ~              | 0 ~            | 0 ~             | 0 ~        | Click to add a note |

- 13. Click a circle and it will cycle through all the statuses each time you click. Alternatively, you can click the down arrow next to the circle and choose one of the statuses from the context menu.
  - To Do
  - In Progress
  - Complete
  - N/A Select this status if a particular column is not applicable for that row.

| Top / Content / B-Feature-Topics |          |                |                 |            |                     |  |  |  |  |
|----------------------------------|----------|----------------|-----------------|------------|---------------------|--|--|--|--|
| Folder / File Name               | Edit ••• | Add to TOC ••• | Spell Check ••• | Review ••• | Note                |  |  |  |  |
| Feature1.htm                     | 0 ~      | 0 ~            | 0 ~             | 0 ~        | Click to add a note |  |  |  |  |
| Feature2.htm                     | Change   | Status         | 0 ~             | 0 ~        | Click to add a note |  |  |  |  |
| 🗋 Feature3.htm                   | 0        | In Progress    | 0 ~             | 0 ~        | Click to add a note |  |  |  |  |
| E Features.htm                   | 0        | Complete       | 0 ~             | 0 ~        | Click to add a note |  |  |  |  |
|                                  | θ        | N/A            |                 |            |                     |  |  |  |  |

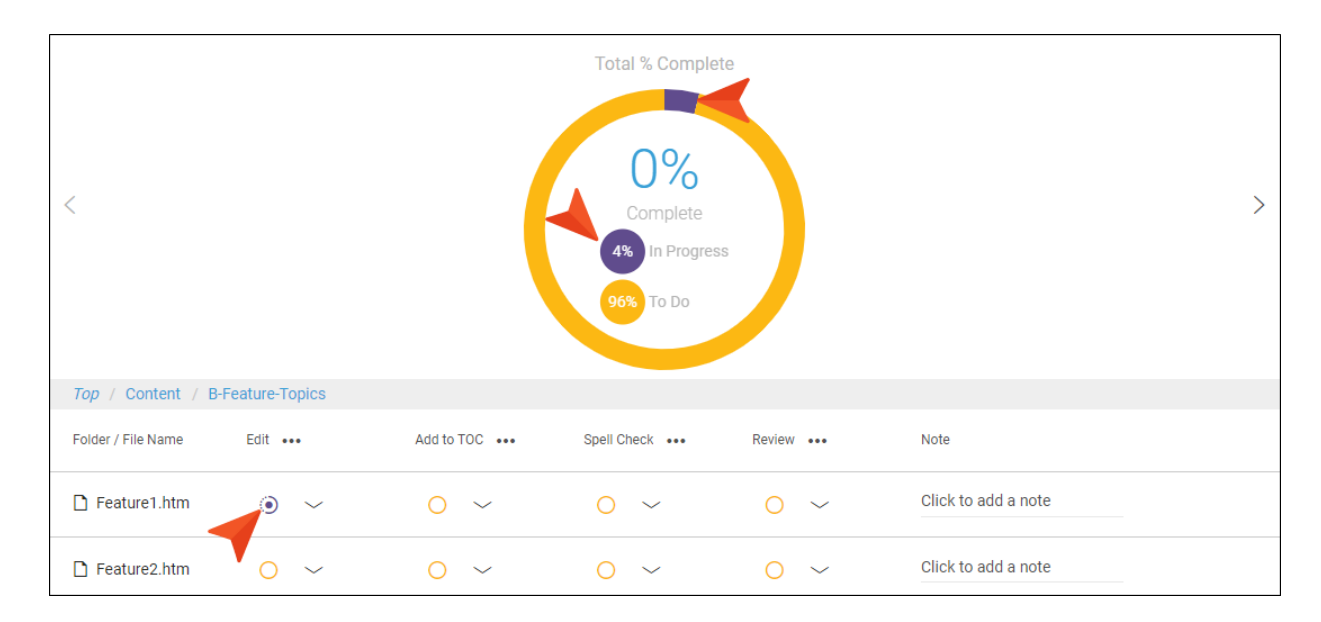

Depending on your selection, the appearance of the circle changes, and the graph is updated.

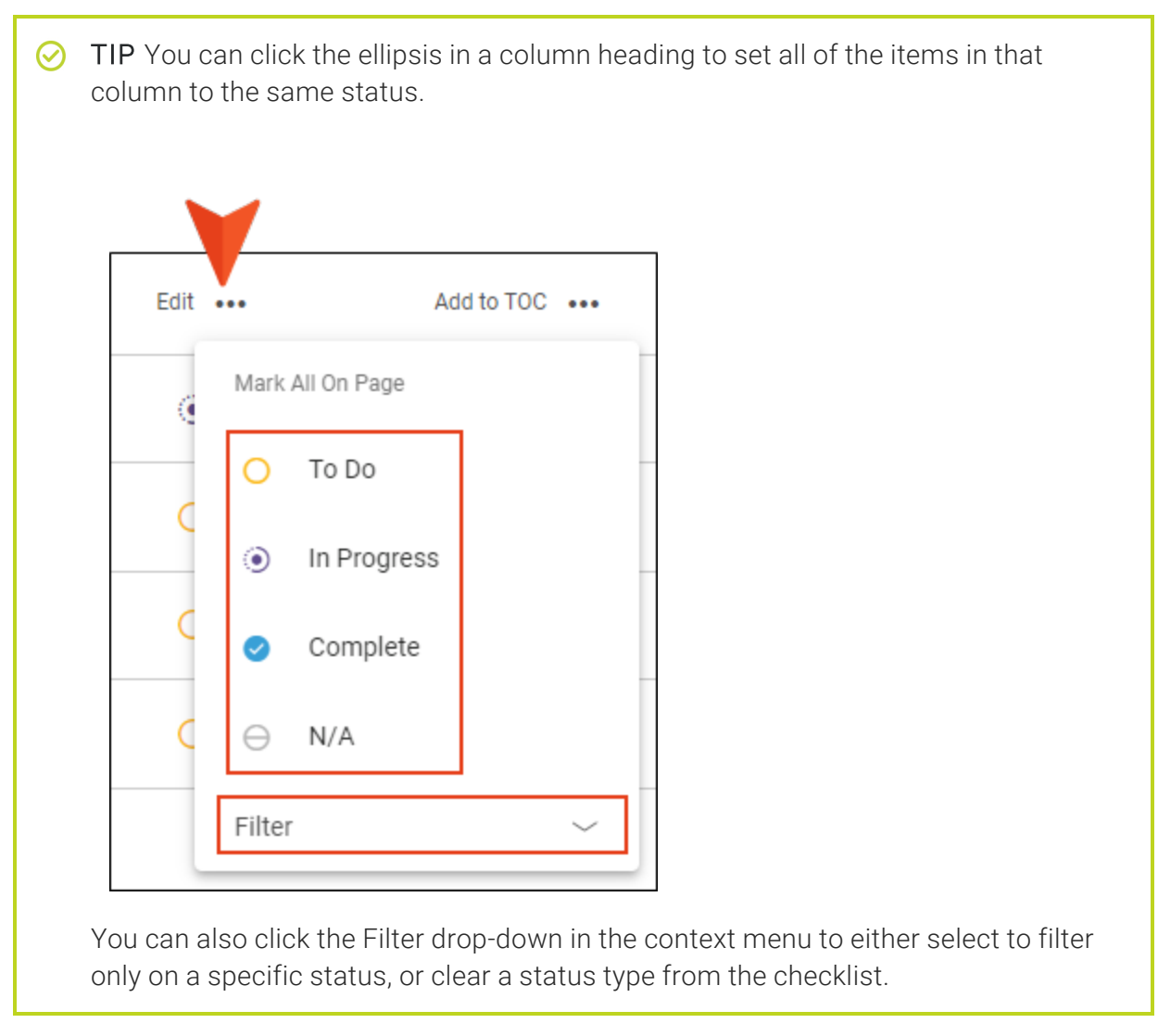

14. (Optional) If you want to add a comment for a particular row, you can click in the **Note** cell and type it.

✓ TIP Although there is not currently any software integration between project checklists and tasks, you might find it helpful to create your own associations between the two as part of your overall workflow.

Let's say you have created a task to write a particular group of reference topics.

| Refere | ence Topics                                                   | 🔍 Beg  | inner Kick Boxing Video                                         |  |
|--------|---------------------------------------------------------------|--------|-----------------------------------------------------------------|--|
| hrs: 0 | Due: 05/06<br>Before publication, complete<br>this checklist: | hrs: 1 | AUS                                                             |  |
| Produ  | ice Release Checklist                                         | Get    | ting Started Tutorial ^                                         |  |
| hrs: 0 | Due: 05/22                                                    | hrs: 1 | PRO 🦚                                                           |  |
| Overv  | iew Video ^                                                   | Adv    | ranced Tutorial                                                 |  |
| hrs: 0 | Due: 05/30<br>Create a video that<br>summarizes the product.  | hrs: 0 | Due: 04/18<br>Create a PDF tutorial for the<br>advanced option. |  |

When creating or editing this task, instead of listing all of the things you need to do, you can paste a copy of the checklist URL in your task description and create a link to it.

| Low Priority                    | -          | Start:       | 1/20/2022     | Ē      | 12:00 AM |  |
|---------------------------------|------------|--------------|---------------|--------|----------|--|
|                                 |            |              |               |        |          |  |
| Status: To Do                   | •          | Due:         | 2/25/2022     | Ē      | 11:59 PM |  |
| (0) Ø (0) 52 hrs 4              | pos        | 🗸 Ali D      | ay Event      |        |          |  |
| Task Board: Default Board       | •          |              |               |        |          |  |
| Owner:                          |            | Project      | t:            |        |          |  |
| Lloyd Dobler 🗸 📔                | Valuear    | a coloct t   | hallDL        |        |          |  |
| Assigned:                       | path an    | d use this   | s button      |        |          |  |
| Jeff Lebowski 🗸                 | to cre     | ale a lim    | K IO II.      |        |          |  |
| Description:                    |            | $\setminus$  |               |        |          |  |
| r a B I                         | U          | P            | P N           | ~      | ≋≡ ∨     |  |
| Before publication, complete th | nis checkl | ist: https:/ | //madcloudpor | tal-en | v-qa-    |  |
| azurewebsites.net/#/125/proje   | ects/7691  | /cneckiis    | ts/533        |        |          |  |

### Editing Checklists

After creating a checklist, you can edit it to make changes or additions.

### How to Edit a Checklist

- 1. Select Projects on the left side of the interface, then click a project name to open it.
- 2. At the top of the interface, click Checklists.
- 3. On the left side of the page, select the checklist you want to edit. The checklist grid and chart are displayed to the right.
- 4. In the toolbar click 💋.
- 5. You can use the Settings tab to change the name, type, branch, or description of the checklist. You can use the other tabs to make any row or column changes for the checklist. For more details about each option, see "Creating Checklists" on page 9.
- (Optional) You can click Save as Template, which will make the checklist content available when you create other checklists in the future. See "Creating Checklist Templates" on page 37.
- 7. When you are finished, click Save.

### Deleting Checklists

Checklists can be deleted from the project.

### How to Delete a Checklist

- 1. Select Projects on the left side of the interface, then click a project name to open it.
- 2. At the top of the interface, click Checklists.
- 3. On the left side of the page, select the checklist you want to delete.
- 4. In the toolbar click  $\Box$ .
- 5. In the dialog that opens, type the name of the checklist in the field and click **Delete**.

### Setting Notifications for Checklists

In your account settings, you can choose when to be notified for specific activities. The user who is notified depends on the activity. For more information, see the Help system.

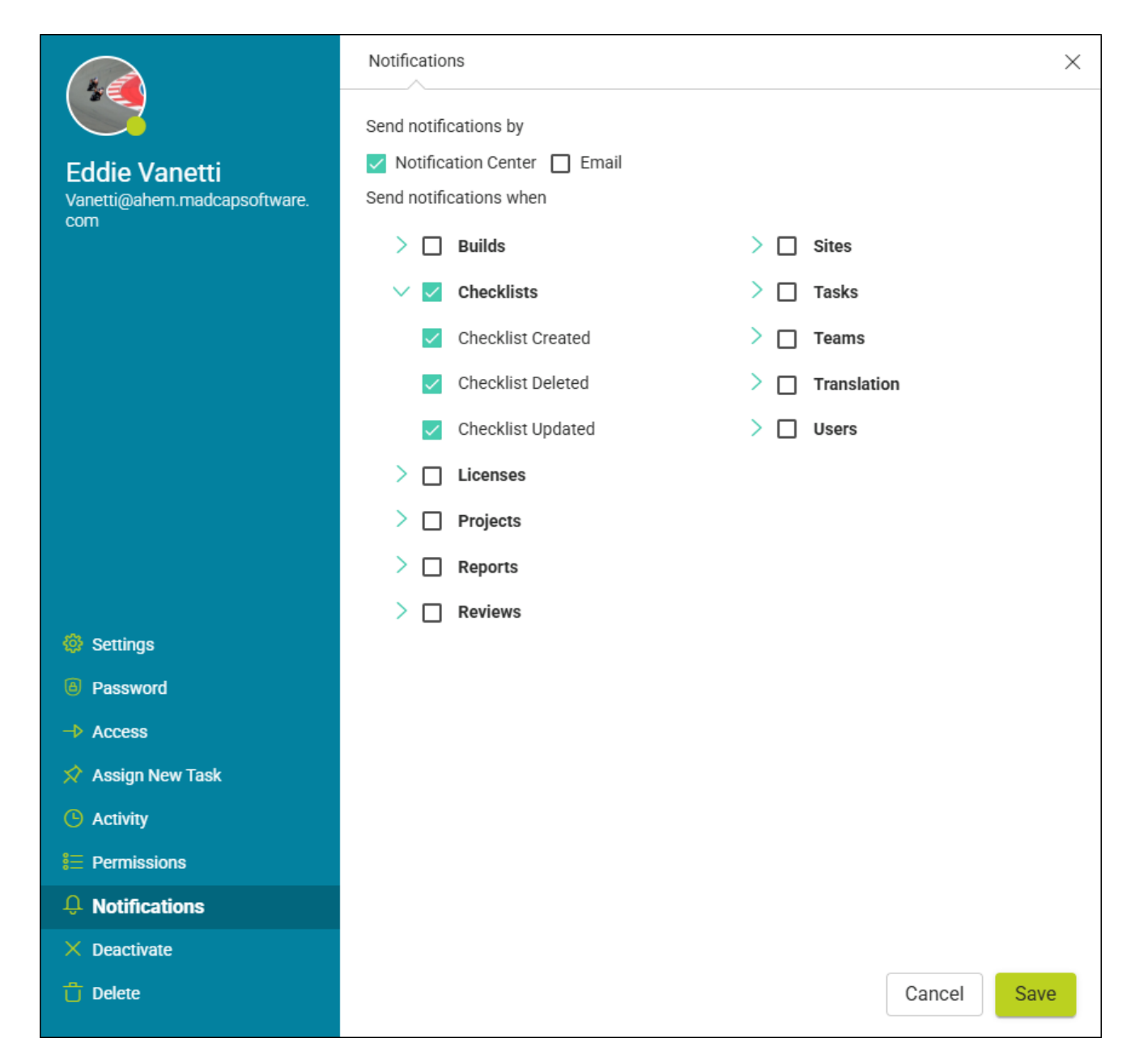

### **CHAPTER 3**

# **Checklist Templates**

To be more productive, you can create and use templates when working with checklists.

#### This chapter discusses the following:

| Creating Checklist Templates | . 37 |
|------------------------------|------|
| Editing Checklist Templates  | .42  |
| Deleting Checklist Templates | .43  |

## Creating Checklist Templates

You can create checklist templates to save time when adding new checklists. When you create a new checklist, you can base it on any of your saved templates. This is quite useful when you are creating many checklists that share the same type, description, columns, rows, or notes. Rather than typing all the information manually, the template populates the relevant fields automatically.

Checklist templates are available across all projects that you upload to Flare Online.

★ EXAMPLE You have a product release "To Do" checklist that you use every time you publish updated documentation for each of your company's products. The checklist has just one column to indicate whether a particular task has been completed. However, there are about a dozen rows listing things you need to accomplish as part of the product release. Also, some of the rows have detailed notes that provide more explanation of what needs to be done.

| ~<br>~<br>~<br>~ | Click to add a note Click to add a note Finish assigned doc bugs. Click to add a note Scan for critical issues. |
|------------------|----------------------------------------------------------------------------------------------------|
| ~<br>~<br>~      | Click to add a note Finish assigned doc bugs. Click to add a note Scan for critical issues.                     |
| ~<br>~<br>~      | Finish assigned doc bugs.<br>Click to add a note<br>Scan for critical issues.                                   |
| ~                | Click to add a note                                                                                             |
| ~                | Scan for critical issues.                                                                                       |
|                  |                                                                                                    |
| ~                | Click to add a note                                                                                             |
| ~                | Click to add a note                                                                                             |
| ~                | Click to add a note                                                                                             |
|                  | ~                                                                                                    |

☆ If you were to completely re-create that checklist from scratch each time you had a product release, you would spend a lot of time typing (or copying and pasting) the same information repeatedly. Therefore, you create a template that includes the necessary checklist type, description, columns, rows, and notes.

| Product Release         Product Release To Do         Checklist Type         Generic List         Description         Use this checklist for every product release to make sure all of the necessary chores are completed in order.         Save       Image: Cancel Save and Close | ates + ਹੈ  | Settings                                       | Columns                                            | Rows               |
|----------------------------------------------------------------------------------------------------|------------|------------------------------------------------|----------------------------------------------------|--------------------|
| Product Release To Do Checklist Type Generic List Description Use this checklist for every product release to make sure all of the necessary chores are completed in order. Save Save Cancel Save and Close                                                                         | ct Release | Name                                           |                                                    |                    |
| Checklist Type<br>Generic List<br>Description<br>Use this checklist for every product release to make sure all of the<br>necessary chores are completed in order.                                                                                                    |            | Product Release To D                           | 00                                                 |                    |
| Generic List  Description Use this checklist for every product release to make sure all of the necessary chores are completed in order.  Save  Save  Cancel Save and Close                                                                                                    |            | Checklist Type                                 |                                                    |                    |
| Description Use this checklist for every product release to make sure all of the necessary chores are completed in order.                                                                                                    |            | Generic List                                   |                                                    | •                  |
| Use this checklist for every product release to make sure all of the necessary chores are completed in order.                                                                                                    |            | Description                                    |                                                    |                    |
| Save Save and Close                                                                                                    |            | Use this checklist for<br>necessary chores are | every product release to ma<br>completed in order. | ke sure all of the |
| Save 🥳 Cancel Save and Close                                                                                                    |            |                                                |                                                    |                    |
| Save 🧭 Cancel Save and Close                                                                                                    |            |                                                |                                                    | 11                 |
| Save 🥳 Cancel Save and Close                                                                                                    |            |                                                |                                                    |                    |
| Save 🧭 Cancel Save and Close                                                                                                    |            |                                                |                                                    |                    |
| Save 🤣 Cancel Save and Close                                                                                                    |            |                                                |                                                    |                    |
| Save Save and Close                                                                                                    |            |                                                |                                                    |                    |
| Save Save Cancel Save and Close                                                                                                    |            |                                                |                                                    |                    |
| Save Save Cancel Save and Close                                                                                                    |            |                                                |                                                    |                    |
|                                                                                                    |            | Save                                           | Cancel                                             | Save and Close     |
|                                                                                                    |            |                                                |                                                    |                    |

 $\bigstar$  Then, whenever you need to create a new product release checklist, you select your template.

| Settings                     | Columns                        | Rows                                   |                        |
|------------------------------|--------------------------------|----------------------------------------|------------------------|
| Name                         |                                |                                        |                        |
| Product Rele                 | ease To Do                     |                                        |                        |
| Checklist Type               |                                |                                        |                        |
| Generic List                 |                                |                                        | •                      |
| Templates                    |                                |                                        |                        |
| Product Rele                 | ease To Do                     |                                        | •                      |
| Description                  |                                |                                        |                        |
| Use this che<br>completed ir | cklist for every p<br>n order. | roduct release to make sure all of the | e necessary chores are |
|                              |                                |                                        |                        |
|                              |                                |                                        | 11                     |

### How to Create a Checklist Template

- 1. Select **Projects** on the left side of the interface, then click a project name to open it.
- 2. At the top of the interface, click **Checklists**.
- 3. In the toolbar click  $\square$ .
- 4. Complete the Name field.
- 5. From the **Checklist Type** field, you can select a project files or generic checklist type.
  - Project Files This lets you add a checklist where the rows are based on files from your project. Most commonly, these kinds of checklists will be used to track the progress of topics as you edit them, but if you like, you can create checklists that include any other kinds of files from the project (e.g., template pages, images, TOCs, targets, skins).
  - Generic List This lets you add a checklist where each row is manually created. The checklist can pertain to anything you want.
- 6. (Optional) You can complete the **Description** field if you want a more detailed explanation of the checklist for yourself and other writers on your team.
- 7. Select the **Columns** tab. Create columns by typing a label in the text box and pressing **ENTER** or clicking  $\bigoplus$ . Repeat this for each column you want to add. You can use the up and down arrows to change the order of the columns (the column at the top of the dialog will appear at the far left in the checklist, and the column at the bottom will appear at the far right).
- 8. If you selected **Generic List**, complete the **Rows** tab in the same way that you created the columns. The only difference is that you can also complete an **Add Note** field for each row.
  - ▶ NOTE The Rows tab is not available if you selected Project Files. That's because the files will be different with each project where you might be using the project checklist.
- 9. Click either **Save** (to save the template and keep the dialog open) or **Save and Close** (to save the template and close the dialog). The template name appears on the left side of the interface. It will also now be available in the Create Checklist dialog.

# How to Save an Existing Checklist as a Template

- 1. Select **Projects** on the left side of the interface, then click a project name to open it.
- 2. At the top of the interface, click Checklists.
- 3. On the left side of the page, select the checklist you want to save as a template. The checklist grid and chart are displayed to the right.
- 4. In the toolbar click 2. The Edit Checklist dialog opens.
- 5. If necessary, make any changes to the checklist that you want. For more details about each option, see "Creating Checklists" on page 9.
- 6. Click Save as Template.

### **Other Template Options**

When working in the Template Manager, there are a few more things you can do.

| Option | Description                     |
|--------|---------------------------------|
| +      | Lets you create a new template  |
| Ċ      | Deletes the selected template   |
| 3      | Clears all fields in the dialog |

## Editing Checklist Templates

After creating a checklist template, you can edit it to make changes or additions. Keep in mind that existing checklists that were previously created based on the template will not be changed as a result of the template edits.

### How to Edit a Checklist Template

- 1. Select **Projects** on the left side of the interface, then click a project name to open it.
- 2. At the top of the interface, click Checklists.
- 3. In the toolbar click  $\square$ .
- 4. On the left side of the dialog, select the checklist template you want to edit. The fields are populated to the right.
- 5. Use the tabs and fields to make any changes that you want. For more details about each option, see "Creating Checklists" on page 9.
- 6. Click either **Save** (to save the template and keep the dialog open) or **Save and Close** (to save the template and close the dialog).

## Deleting Checklist Templates

Checklists templates can be deleted, in which case they will no longer be available for selection when creating new checklists. Keep in mind that existing checklists that were previously created based on the template will not be affected as a result of the template deletion.

### How to Delete a Checklist Template

- 1. Select **Projects** on the left side of the interface, then click a project name to open it.
- 2. At the top of the interface, click Checklists.
- 3. In the toolbar click  $\square$ .
- 4. On the left side of the dialog, select the checklist template you want to delete.
- 5. Click Ü.
- 6. In the dialog that opens, enter the name of the template in the field and click **Delete**.

### **CHAPTER 4**

# **Branching in Checklists**

When working with checklists, you can use branching.

This is extremely important due to the nature of content associated with checklists. When you are working on a checklist related to projects (as opposed to a generic checklist), it usually coincides with *content that is in a state of development*, rather than *content that has already been published*. And branching is the best way to isolate content that is in a state of development so that checklists can be associated directly with it.

| Settings                        | Columns | Rows |   |        |      |
|---------------------------------|---------|------|---|--------|------|
| Name *<br>My New Che            | cklist  |      |   |        |      |
| Checklist Type<br>Project Files |         |      |   |        | •    |
| Template                        |         |      |   |        | •    |
| Branch                          | ure2    |      |   |        |      |
| Description                     |         |      |   |        |      |
|                                 |         |      | Ś | Cancel | Save |

**NOTE** Branching in checklists is intended only for "Project File" checklists (i.e., those where you select files from a project), not for "Generic Lists."

#### This chapter discusses the following:

| How to Create a Checklist for a Specific Branch |    |
|-------------------------------------------------|----|
| What's Noteworthy?                              | 55 |

# How to Create a Checklist for a Specific Branch

- 1. Select **Projects** on the left side of the interface, then click a project name to open it.
- 2. At the top of the interface, click Checklists.
- 3. In the toolbar click +.
- 4. On the Settings tab, give the checklist a Name and make sure the Checklist Type is Project Files.
- 5. From the **Branch** field, select the name of the branch to be associated with the checklist.
- 6. Complete the rest of the options on this tab and the others as you normally would. See "Creating Checklists" on page 9.

★ EXAMPLE Your company's product is on version 5.0, and the initial plan is to add Feature A, Feature B, and Feature C in the new, upcoming release of version 6.0. Therefore, in Flare Desktop you create a branch called "Feature-A," another called "Feature-B," and a third called "Feature-C." You synchronize your changes with Flare Online.

In Flare Online, you open the Workspace page and switch to the Feature-A branch. Then, you add content for Feature A.

| Home              | Files 🍞 😰 Overview 🏟 🧭                          |
|-------------------|-------------------------------------------------|
| Projects          | V Content File Path  V User Status  V           |
| Analytics         | > A-Introduction-Topics                         |
| Sites             | > B-Feature-Topics                              |
| Reviews           | > C-Procedure-Topics                            |
| X Tasks           | > D-Reference                                   |
| Contraction Teams | E+Frontmatter-Topics      Eeature-A-Topics      |
| Users             | D Feature1.htm                                  |
|                   | All files are committed. Workspace Documentatio |
|                   | Feature3.htm                                    |
|                   | D Features.htm                                  |
|                   | > Resources                                     |
|                   | D Home.htm                                      |

☆ Later, you decide to work on Feature B for awhile, so you switch to the Feature-B branch and add content. The next day, you focus on Feature C, so you switch to Feature-C and do some work.

| 诒 Home                                              | Files 🍞 😫 Overview 🏟 🤗                                                                                                    |
|-----------------------------------------------------|----------------------------------------------------------------------------------------------------|
| ▶Projects↓Analytics↓Sites↓Reviews↓Tasks↓Teams↓Users | Content   A-Introduction-Topics   B-Feature-Topics   C-Procedure-Topics   D-Reference   E-Frontmatter-Topics   Feature-B-Topics   Feature-B-Topics   Feature-B-Topics   Feature-B-Topics   Feature-B-Topics   Feature-B-Topics   Feature-B-Topics   Feature-B-Topics   Feature-B-Topics   Feature-B-Topics   Feature-B-Topics   Feature-B-Topics   Peature-B-Topics   Peature-B-Topics |
|                                                     | D Home.htm                                                                                                    |

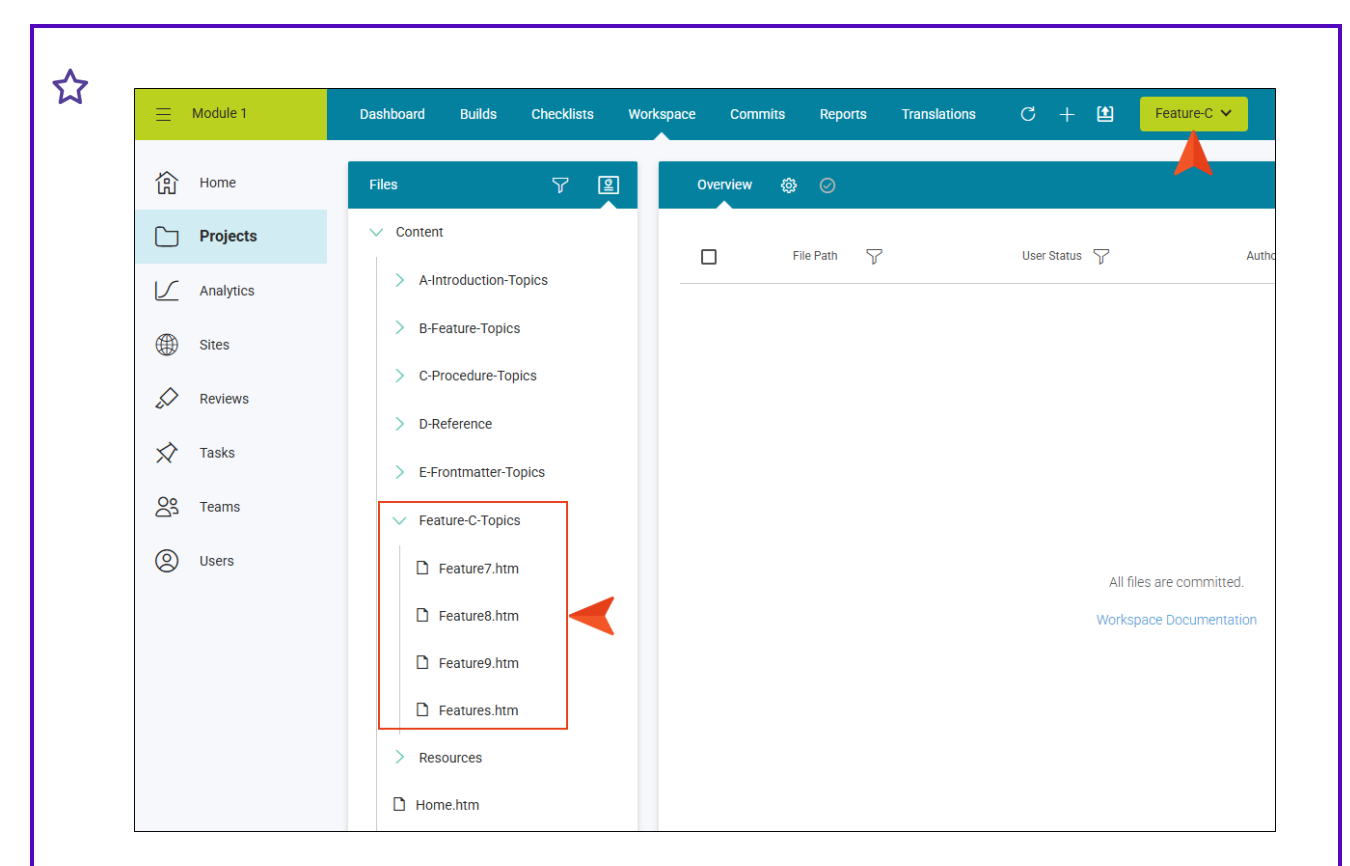

There are many new topics and other files that you eventually end up adding for each of these branches, and there are several existing files that you update for each one as well. In addition, there are many tasks (e.g., edit, add to table of contents, spell check, review) that you want to keep track of for each file that you work on, just to make sure you are completing everything that is necessary.

You need some checklists.

☆ In Flare Online, you create a new topic checklist called "Feature A Checklist," and you select the Feature-A branch when adding that checklist.

| Name *         |          |      |
|----------------|----------|------|
| Feature A Ch   | necklist |      |
| Checklist Type |          |      |
| Project Files  | 1        | •    |
|                |          |      |
| Branch         |          |      |
| Feat           | ure-A    |      |
| -              |          | <br> |
| Description    |          |      |

For that checklist, you select many topics that are associated with the documentation of that new feature.

| ings | Columns        | Rows      |
|------|----------------|-----------|
|      | > E-Frontmatte | er-Topics |
|      | ✓ Feature-A-To | opics     |
|      | 🛛 🗋 Feature1   | l.htm     |
|      | Feature2       | 2.htm     |
|      | 🛛 🗋 Feature3   | 3.htm     |
|      | 🖌 🗋 Features   | s.htm     |
|      | > Resources    |           |
|      |                |           |
|      |                |           |

You do the same for the other two new features, and you associate several different topics with each of those additional two checklists. So in the end, you have three checklists: Feature A Checklist, Feature B Checklist, and Feature C Checklist. Each of those checklists is associated with its related branch.

| Ch Show Ch |                  |                    |                | cklist 🔗 🖞 | Feature C Check       |    | Checklists          |
|------------|------------------|--------------------|----------------|------------|-----------------------|----|---------------------|
|            | lete             | Total % Complete   |                |            |                       | 0% | Feature A Checklist |
|            |                  |                    |                |            |                       | 0% | Feature B Checklist |
|            |                  | 0%                 |                |            |                       | 0% | Feature C Checklist |
|            |                  | 100% 10 00         |                |            |                       |    |                     |
|            |                  |                    |                |            | Тор                   |    |                     |
|            | Review ••• Note  | Spell Check •••• F | Add to TOC ••• | Edit ••••  | Folder / File<br>Name |    |                     |
| dd a note  | Click to add a n |                    |                |            | Content               |    |                     |
|            |                  |                    |                |            |                       |    |                     |

As you continue to work on the documentation for each feature in the appropriate branches, you update each of the three checklists as necessary to track your progress.

| Dashboard Builds C  | checklists Work | space Commits       | Reports Tran          | slations C $+$        |                 |            |                     |        |
|---------------------|-----------------|---------------------|-----------------------|-----------------------|-----------------|------------|---------------------|--------|
| Checklists          |                 | Feature A Checklist | <i>8</i> Ū            |                       |                 |            | Contraction Show (  | Charts |
| Feature A Checklist | 56.3%           |                     |                       |                       | Total % Comple  | te         |                     |        |
| Feature B Checklist | 35.7%           |                     |                       |                       |                 |            |                     |        |
| Feature C Checklist | 62.5%           |                     |                       |                       | 56%             |            |                     |        |
|                     |                 | <                   |                       |                       | Complete        |            |                     | >      |
|                     |                 |                     |                       |                       | 31% To Do       | 35         |                     |        |
|                     |                 |                     |                       |                       |                 |            |                     |        |
|                     |                 | Top / Content / F   | eature-A-Topics       |                       |                 |            |                     |        |
|                     |                 | Folder / File Name  | Edit •••              | Add to TOC •••        | Spell Check ••• | Review ••• | Note                |        |
|                     |                 | Feature1.htm        | Ø ~                   | Ø ~                   | Ø ~             | 0 ~        | Click to add a note |        |
|                     |                 | Feature2.htm        | ø ~                   | Ø ~                   | ø ~             | 0 ~        | Click to add a note |        |
|                     |                 | Feature3.htm        | • ~                   | ø ~                   | • ~             | 0 ~        | Click to add a note |        |
|                     |                 | Features.htm        | <ul> <li>✓</li> </ul> | <ul> <li>✓</li> </ul> | 0 ~             | 0 ~        | Click to add a note |        |

Why did you create those separate branches? Why not just do everything in your "master" branch?

Well, at some point during the release cycle, a decision is made that Feature B is not ready and will take longer than anticipated. It won't go live until version 7.0. If you had done all of the work for each of the three features in the master branch, you'd have a big mess on your hands, because you'd have to figure out a way to back out the changes only for Feature B. But because you separated the work into three feature branches, it's no problem. Eventually, you complete your work for Feature A and Feature C, and you wrap up the checklists for each. You have confidence that all the necessary documentation tasks have been completed for each feature.

|                     | Checklists Wor | kspace Commits                                 | Reports Trai    | nslations C +                                        |                  |             |                                                                  | đ               |
|---------------------|----------------|------------------------------------------------|-----------------|------------------------------------------------------|------------------|-------------|------------------------------------------------------------------|-----------------|
| Checklists          |                | Feature A Checklist                            | <i>1</i> Ů      |                                                      |                  |             | e                                                                | less Show Chart |
| Feature A Checklist | 100%           |                                                |                 |                                                      | Total % Complet  | te          |                                                                  |                 |
| Feature B Checklist | 35.7%          |                                                |                 |                                                      |                  |             |                                                                  |                 |
| Feature C Checklist | 100%           |                                                |                 |                                                      | 100%             |             |                                                                  |                 |
|                     |                | <                                              |                 |                                                      | Complete         |             |                                                                  |                 |
|                     |                |                                                |                 |                                                      | 0% In Progres    | s           |                                                                  |                 |
|                     |                |                                                |                 |                                                      | 0% 10 00         |             |                                                                  |                 |
|                     |                | Top / Content / F                              | eature-A-Topics |                                                      |                  |             |                                                                  |                 |
|                     |                | Folder / File Name                             | Edit •••        | Add to TOC                                           |                  |             |                                                                  |                 |
|                     |                | Forder / Pile Name                             |                 | Add to FOC                                           | Spell Check •••  | Review •••  | Note                                                             |                 |
|                     |                | Feature1.htm                                   | <b>o</b> ~      | <ul> <li>Add to Foc</li> <li></li> </ul>             | Spell Check •••• | Review •••• | Note<br>Click to add a note                                      |                 |
|                     |                | Feature1.htm     Feature2.htm                  | • ~<br>• ~      | <ul> <li>&gt;</li> <li>&gt;</li> <li>&gt;</li> </ul> | Spell Check •••• | Review      | Note<br>Click to add a note<br>Click to add a note               |                 |
|                     | >              | Feature1.htm     Feature2.htm     Feature3.htm | • ~<br>• ~      |                                                      | spell Check ···· | Review      | Note Click to add a note Click to add a note Click to add a note |                 |

And eventually in Flare Desktop you merge your Feature-A and Feature-C branches into the master branch. Then from that branch, you publish the final documentation output for version 6.0 of the product.

### What's Noteworthy?

#### () WARNING – Losing Statuses When Switching Branches

The Branch field is also available when you need to edit a checklist, so it is possible to switch to a different branch than the one you originally started with. However, use caution when doing this, because statuses are not stored separately on the same files across branches. The status will only be retained if the file is unique to that branch.

For example, let's say you have a branch called "Feature-A" and another called "Feature-B." The topic called "Getting Started" exists in each of those branches. You've created a checklist pointing to the Feature-A branch, and you've set the status for the Getting Started topic to "Complete."

Later, you open the properties for that checklist and switch it to use the Feature-B branch. You change the status for the Getting Started topic to "In Progress."

Then, sometime later you open that checklist, bring up the properties, and switch the branch back to Feature-A. When you look at the status for the Getting Started topic, it now says "In Progress." It did not retain the "Complete" status that you originally set for that branch.

However, your Feature-A branch also has a topic called "Feature A Requirements," and this topic is unique to that branch. No other branch contains that topic. You've set the status for that topic in your checklist to "N/A." You switch the checklist to use another branch and do some work in it. When you switch the checklist back to the Feature-A branch later, you'll notice that this unique topic still has its original status.

For these reasons, we recommend that you avoid trying to use different branches for the same checklist. Instead, create a separate checklist for each branch where you want to track progress.

**NOTE** For more detailed information on Git branching and how to use it with projects (including creating, merging, and publishing branches to Flare Online), see the Flare Desktop Help system and the related source control branching videos.

### **APPENDIX**

## **PDFs**

The following PDFs are available for download from the Help system.

| Al Assist Guide                | License Management and | Source Control Guide  |  |
|--------------------------------|------------------------|-----------------------|--|
| Analytics Guide                | Purchasing Guide       | Targets Guide         |  |
| Authoring Guide                | Links Guide            | Tasks Guide           |  |
| Branding Guide                 | Projects Guide         | Topics Guide          |  |
|                                | Reports Guide          |                       |  |
| Building Output Guide          | Reviews Guide          | Translation Guide     |  |
| Checklists Guide               | Security Whitepaper    | Users and Teams Guide |  |
| Conditions Guide               |                        | Variables Guide       |  |
| Getting Started Guide          | Sites Guide            | What's New Guide      |  |
| Images and Multimedia<br>Guide | Snippets Guide         | Widgets Guide         |  |